## Manual prático do Sistema de Gerenciamento de Identidade e Acesso - GERID

Este Manual tem como objetivo orientar aos Gestores e usuários dos Regimes Próprios de Previdência a utilizar o Gerid que é um Sistema de Gerenciamento de Identidade e Acesso, para controle de acesso e permissões aos sistemas disponibilizados aos usuários internos e externos à Secretaria de Previdência.

Basicamente são 2 passos para confirmação de acesso dos usuários. O primeiro passo é a autenticação do usuário, ou seja, identificar a pessoa que está sendo cadastrada. O segundo passo é conceder ao usuário as permissões (gestões) de acesso para determinado sistema, no caso específico o Gescon-RPPS. No link <u>https://escolavirtual.esaf.fazenda.gov.br/</u> encontra-se disponível Curso à distância sobre o Gescon-RPPS.

Vamos entender o que é GID e GPA.

O Gerenciamento de Identidade – **GID** é responsável pelo cadastramento de usuários que irão acessar o Gescon-RPPS e outros sistemas sob administração da Secretaria de Previdência. Por meio do GID é possível os seguintes perfis de cadastro de usuário:

Cadastrador Externo: Inclui, mantém dados e gera senha para os servidores definidos pelo Ente Federativo.

Usuário Externo: Consulta seus dados cadastrais e altera sua senha.

Cadastrador Interno: Inclui, mantem dados cadastrais e gera senha do titular e substitutos dos usuários externos à Secretaria de Previdência. Este perfil é exclusivo dos servidores da SPREV.

O Gerenciamento de Permissões e Acessos – **GPA** é responsável pelo cadastramento dos sistemas e subsistemas que são acessados pelo GERID. Por meio do GPA é realizado o cadastramento dos papeis (perfis) e permissões e concessão de autorizações de acesso aos usuários dos Entes Federativos ao Gescon-RPPS e outros sistemas administrados pela Secretaria de Previdência.

As ferramentas GID e GPA são acessadas por meio do Portal da Previdência (<u>http://www.previdencia.gov.br/gerid/</u>) ou diretamente pelo navegador (<u>https://geridmps.dataprev.gov.br/gid/</u>) Após o cadastro dos usuários indicados para acesso ao Gescon-RPPS siga os passos a seguir:

#### 1º passo:

Confirmar em sua caixa de e-mail o encaminhamento da notificação enviada pelo e-mal <u>gerid@previdencia.gov.br</u> - GERID para o cadastro de senha (verificar em lixo eletrônico, spam entre outros).

 a) Em negativa do e-mail, é possível definir a senha pelo Portal, para tanto ao abrir o respectivo site, o usuário deverá utilizar o mesmo e-mail ao qual se cadastrou repetindo-o nas duas ocorrências (Corporativo e Particular) e aguardar a nova notificação.

| Acessar o link do Portal : | http://www.previdencia.gov.br/g | erid/ |
|----------------------------|---------------------------------|-------|
|                            |                                 |       |

| INSCRIÇÃO GE   | RID                                         |                                                         |
|----------------|---------------------------------------------|---------------------------------------------------------|
| • Acessar ao G | SID                                         |                                                         |
| • Acessar ao G | <b>SPA</b>                                  |                                                         |
| • Acessar ao G | JESCON                                      | ,                                                       |
| • Tutorial GID | em Vídeo                                    |                                                         |
| • Manual Prát  | ico GID/GESCON                              |                                                         |
| • GERID – Defi | nição de Senha 🦰                            |                                                         |
| DATAPREV Servi | ços <del>-</del><br>Envio de Token para Red | efinir Senha                                            |
|                | Email Corporativo                           | É seu endereço el <b>informe seu e-mail</b> a DATAPREV  |
|                | Email Particular                            | É seu endereço ele <b>repita seu e-mail</b> na DATAPREV |
|                |                                             | Confirmar Envio de Token                                |

 b) Se o e-mail informado for diferente do cadastrado por ter sido digitado de forma equivocada, o usuário deverá informar à SPREV pelas mesmas vias iniciais do Ofício SPREV (retificando o email).

## 2º passo - Acessar o GID

Clicar:

| $\leftrightarrow$ $\rightarrow$ | ) C' û                                                    | ③ ▲ https://geridmps.dataprev.gov.br/gid/pages/index.xhtml | ☆ |
|---------------------------------|-----------------------------------------------------------|------------------------------------------------------------|---|
|                                 | PREVIDÊNCIA SOCIAL<br>INSTITUTO NACIONAL DO SEGURO SOCIAL | Gerenciamento de Identidades                               |   |
| Autentic                        | ar Alterar Senha                                          |                                                            |   |
| Gere                            | nciamento de Identidades                                  |                                                            |   |

### Autenticar:

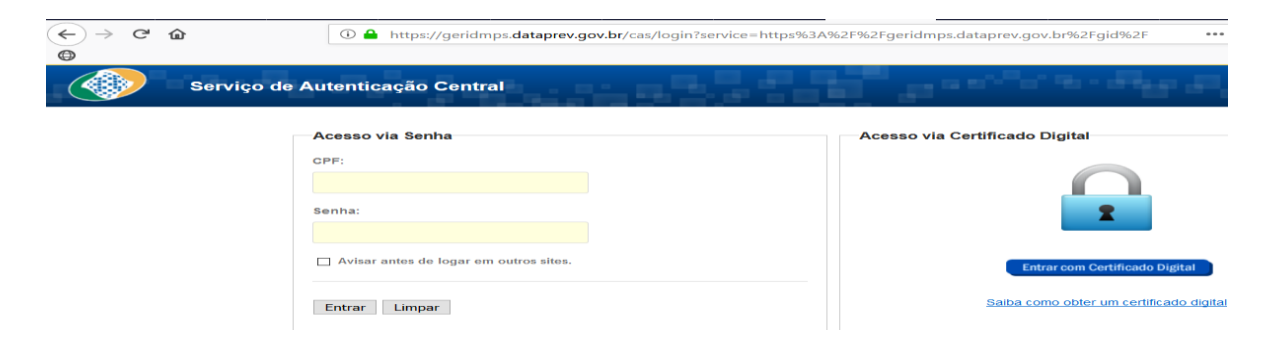

# Ajuda\*:

|        | PREVIDÊNCIA SOCIAL<br>INSTITUTO NACIONAL DO SEGURO SOCIAL |              | O SOCIAL | Gerenciamento de Identidades | Ajuda |  |  |  |
|--------|-----------------------------------------------------------|--------------|----------|------------------------------|-------|--|--|--|
| Início | Cadastro 🔹                                                | Relatórios 🔹 | Sair     |                              | & ?   |  |  |  |
| Geren  | Usuário:<br>Gerenciamento de Identidades                  |              |          |                              |       |  |  |  |

 a) Realize o cadastro dos servidores do Ente Federativo que terão acesso ao Gescon, clicando em Cadastro→Usuários Externos.

|        | PREVIDÊNCIA SOCIA<br>NSTITUTO NACIONAL DO SEGURO S | 4L Gerenciamento de Identidades |
|--------|----------------------------------------------------|---------------------------------|
| Inicio | dastro - Relatórios -                              | Sair                            |
|        | Usuários Externos                                  | Usuário <b>seu nome</b>         |
| Gerer  | Alterar Senha                                      |                                 |

b) A seguir clique em "Novo Usuário" e informe os dados solicitados no item "c".

| Cada | astro de Usi | uários Externos | San     |                |                 |                 |                  |    |
|------|--------------|-----------------|---------|----------------|-----------------|-----------------|------------------|----|
|      | Pesquis      | ar              |         | <br>           |                 |                 |                  |    |
|      |              |                 |         | G              | rupo: PJ        |                 |                  |    |
|      |              |                 |         | Uni            | idade           |                 |                  |    |
|      |              |                 |         | Usi            | uário:          |                 |                  |    |
|      |              |                 |         |                |                 |                 |                  |    |
|      |              |                 |         |                | F               | iltrar          |                  |    |
|      |              |                 | Usuário | Nom            | ne Completo     |                 | CF               | PF |
|      |              |                 |         |                |                 |                 |                  |    |
|      |              |                 |         |                |                 |                 |                  |    |
|      |              |                 |         |                |                 |                 |                  |    |
|      |              |                 |         |                |                 |                 |                  |    |
|      |              |                 |         |                |                 |                 |                  |    |
|      |              |                 |         | Novo Usuário 🔒 | Alterar Usuário | Excluir Usuário | Alterar Situação | ]  |

# c) Insira os dados do Usuário Externo

| Início | Cadastro -     | Relatórios +     | Sair                                   |                    |
|--------|----------------|------------------|----------------------------------------|--------------------|
| Cad    | astro de lisuá | rios Externos    |                                        | Usu                |
| Os c   | ampos precedid | os com asterisco | »<br>p(*) são de preenchimento obrigat | Śrio               |
|        | -Dados do      | Usuário ———      |                                        |                    |
|        |                |                  |                                        | Grupo: PJ          |
|        |                |                  |                                        | Unidade:           |
|        |                |                  |                                        | * CPF:             |
|        |                |                  | * Nome                                 | Completo:          |
|        |                |                  |                                        | * E-mail:          |
|        |                |                  | * Confir                               | nar E-mail:        |
|        |                |                  |                                        | Telefone:          |
|        |                |                  |                                        | Celular:           |
|        |                |                  |                                        |                    |
|        |                |                  |                                        |                    |
|        |                |                  |                                        | Confirmar Cancelar |

Os campos marcados com \* são de preenchimento obrigatório.

#### 3º passo – Acesso ao GPA

| ( <u>http://www.previdencia.gov.br/gerid/</u> ) | ou | diretamente | pelo | navegador |
|-------------------------------------------------|----|-------------|------|-----------|
| (https://geridmps.dataprev.gov.br/gpa/)         |    |             |      |           |

- a) Autentique-se novamente (dica: abrir outra aba no mesmo navegador para aproveitar a sessão logada)
- b) Autorização.

| @ <b>^</b> _               | <b>REVIDÊNCIA SOCIA</b><br>Ministêrio da previdência social | Gerenciamento de Permissões e Acessos |
|----------------------------|-------------------------------------------------------------|---------------------------------------|
| Início 🔰 /                 | Atribuições 🔹 Relatórios 🔹                                  | Sair                                  |
| 0.004                      | Autorizações de Acesso                                      |                                       |
| GPA :: C                   | Atribuir Gestões                                            | soes e acessos                        |
| <ul> <li>Seleci</li> </ul> | Atribuir Substituto                                         |                                       |
|                            |                                                             | 1                                     |

- c) Selecionar na combo Papel Usuário Externo
  - Essa atividade será feita para Ente (duas vezes). Ex Sistema GID, Subsistema GID\_EXTERNO; Sistema GESCON, Subsistema (EXTERNO)

|                           | Gerei                  | nciamer             | nto de l         | Perm       | issõe       | s e Ao      | esso       | S           |              |
|---------------------------|------------------------|---------------------|------------------|------------|-------------|-------------|------------|-------------|--------------|
|                           |                        |                     |                  |            |             |             |            |             |              |
| preenchimento obrigatório |                        |                     |                  |            |             |             |            |             |              |
|                           |                        |                     |                  |            |             |             |            |             |              |
| GESCON Externo            | * Sistema:             | GID                 |                  |            |             |             | $\sim$     |             |              |
|                           |                        | GID_EXTER!          | 10               |            |             |             | $\sim$     |             |              |
|                           | * Papel:               | Selecione           |                  |            |             |             | $\sim$     |             |              |
|                           |                        | Selecione.          |                  |            |             |             |            |             |              |
| cnpj sem                  |                        | CADASTRADOR EXTERNO |                  |            |             |             |            |             |              |
| (máscara)                 | Tipo Domínio:          | USUARIO             | EXTERNO          | D          | -           | -           |            |             |              |
|                           | * Domínio:             | 000/1100            |                  |            | -           |             |            |             |              |
| cpf do usuário            | Usuário:               |                     |                  |            |             |             |            |             |              |
|                           | * Data de Validade:    |                     |                  |            |             |             |            |             |              |
|                           | * Período de Acesso:   | Domingo             | ⊠<br>Segunda     | ⊡<br>Terça | ⊡<br>Quarta | ☑<br>Quinta | ⊠<br>Sexta | □<br>Sábado | □<br>Feriado |
| ×                         | Hora de Acesso/Início: | 07:30               |                  |            |             |             |            |             |              |
|                           | * Hora de Acesso/Fim:  | 18:30               |                  |            |             |             |            |             |              |
|                           | Usuário Emissor:       |                     |                  |            |             |             |            |             |              |
|                           |                        |                     | Confir <u>ma</u> | r Ca       | ncelar      |             |            |             |              |

| ✓ Sair                             |                                                          |
|------------------------------------|----------------------------------------------------------|
|                                    | Usuário:                                                 |
| ) são de preenchimento obrigatório |                                                          |
|                                    |                                                          |
|                                    |                                                          |
| * Sistema:                         | GESCON                                                   |
| * Subsistema:                      | EXTERNO                                                  |
| * Papel:                           | Selecione                                                |
|                                    | ENTE_ANALISTA                                            |
|                                    | ENTE_LEGISLACAO                                          |
| * Tipo Domínio:                    | ENTE_NOTIFICACAO                                         |
| * Domínio:                         |                                                          |
| * Usuários                         |                                                          |
| osuario:                           |                                                          |
| * Data de Validade:                |                                                          |
| * Período de Acesso:               |                                                          |
|                                    | Domingo Segunda Terça Quarta Quinta Sexta Sábado Feriado |
|                                    | 27.02                                                    |
| * Hora de Acesso/Inicio:           | 07:30                                                    |
| * Hora de Acesso/Fim:              | 18:30                                                    |
| Usuário Emissor:                   |                                                          |
|                                    |                                                          |
|                                    |                                                          |
|                                    | Confirmar Cancelar                                       |

# Descrição dos papéis disponíveis

| Papel            | <u>Descrição</u>                                                            |
|------------------|-----------------------------------------------------------------------------|
| ENTE_LEGISLACAO  | Perfil de usuario do Ente federativo que encaminha Legislação               |
| ENTE_ANALISTA    | Perfil de usuario do Ente federativo que registra consulas sobre Legislação |
| ENTE_CONSULTA    | Perfil de usuario do Ente federativo que procura consultas sobre Legislação |
| ENTE_NOTIFICACAO | Usuário do Ente com permissão para tratar as Notificações                   |

**Obs**.: Todos os usuários cadastrados pelo GID têm o acesso direto ao GESCON em NÍVEL SIMPLES DE CONSULTA, devendo o Gestor conceder os respectivos papéis, caso seja necessário.

**Obs**.: Evitar de acumular mais de 3 papéis. Não há necessidade de incluir o Papel Ente\_Consulta conjugado com os demais.

**Nota:** Os Gestores de Acesso concedem acessos aos usuários externos, contudo para o seu próprio acesso, o outro indicado (titular/substituto) pelo Unidade Gestora poderá conceder os respectivos papeis entre os pares.

### 4º passo - Acessar o Gescon-RPPS

a) <u>https://gescon.previdencia.gov.br/Gescon</u> ou <u>http://www.previdencia.gov.br/gescon/</u> ou <u>http://www.previdencia.gov.br/gerid/</u>
 (Dica: a depender do navegador poderá ser exibido a tela, sendo necessário clicar em avançado e adicionar a exceção.)

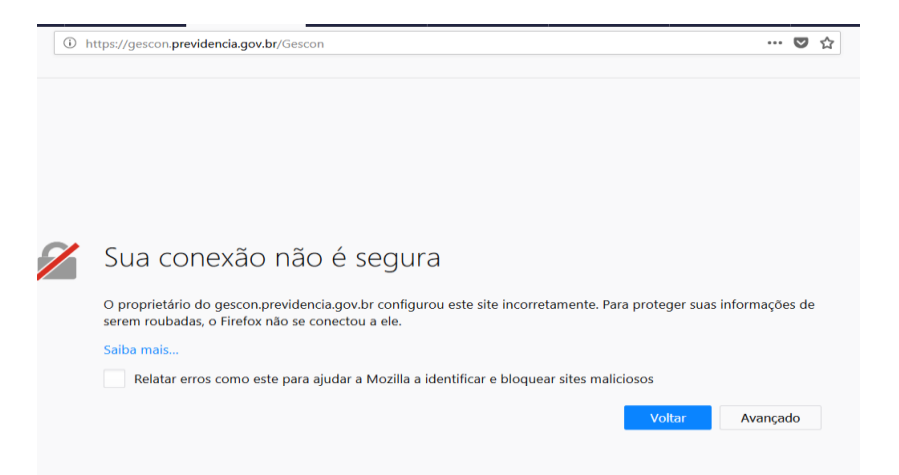

- b) Parabéns, você acessou o Gescon-RPPS.
  - Link para acessar ao EaD do Gescon http://www.previdencia.gov.br/gescon/

| escon <i>Gestão de C</i> | onsultas – RPPS  |   |                      |     |
|--------------------------|------------------|---|----------------------|-----|
| sultas Gestão de Normas  | RPPS             |   |                      |     |
| Pesquisa a Legislaçõe    | 5                |   |                      |     |
|                          |                  |   |                      |     |
| Filtro                   |                  |   |                      |     |
|                          |                  |   |                      |     |
| Tipo do Documento:       |                  |   | Assunto:             |     |
| Selecione um Tipo        |                  | - | Selecione um Assunto | •   |
| Número (sem Ano):        | Ano:             |   |                      |     |
|                          | AAAA             |   |                      |     |
| Ementa:                  |                  |   |                      |     |
|                          |                  |   |                      |     |
|                          |                  |   |                      |     |
|                          |                  |   |                      | .:: |
| UF:                      | Ente Federativo: |   |                      |     |
| Todas                    | •                |   | •                    |     |
|                          |                  |   |                      |     |